# UOB MENTORING CONNECT

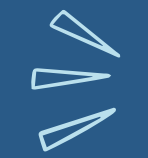

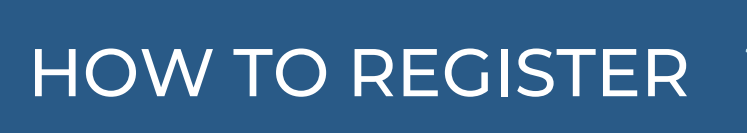

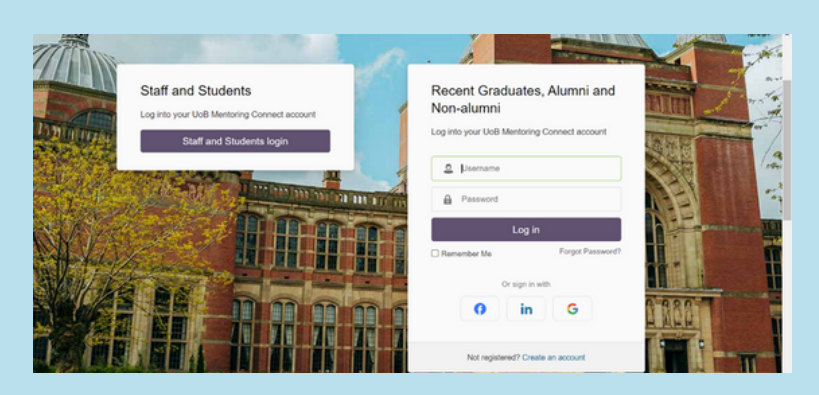

### 1) CREATE AN ACCOUNT

Visit <u>mentoring.bham.ac.uk</u> Click 'Create an account' under the 'Recent Graduates, Alumni and Nonalumni' section.

If you are a staff member you can create an account via the 'Staff and Student Login'

## 2) COMPLETE REGISTRATION

Complete your registration details and read our T&Cs and Privacy Policy.

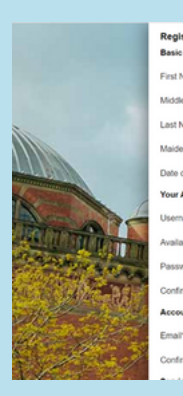

| 00 MM YYYY      |
|-----------------|
| Choose username |
|                 |
|                 |

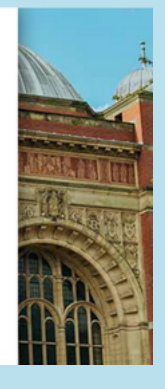

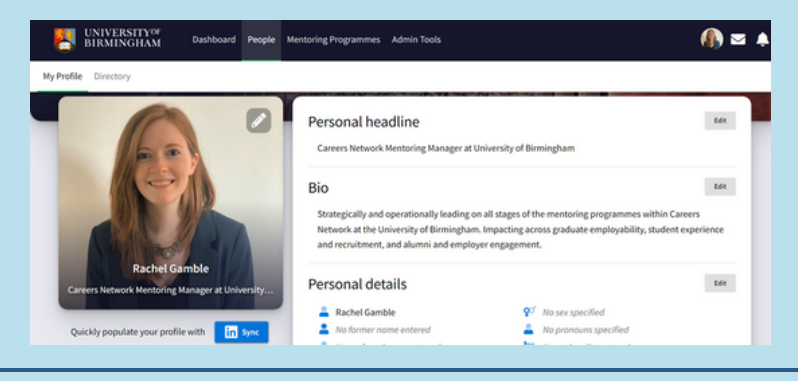

### **3) UPDATE YOUR PROFILE**

Update your profile with further information and a headshot. You can do this either manually or by clicking 'Sync with LinkedIn'.

#### 4) JOIN A MENTORING PROGRAMME

Click 'Mentoring Programmes' along the taskbar at the top of the screen.

Click 'Join' the Careers Network Mentoring Scheme.

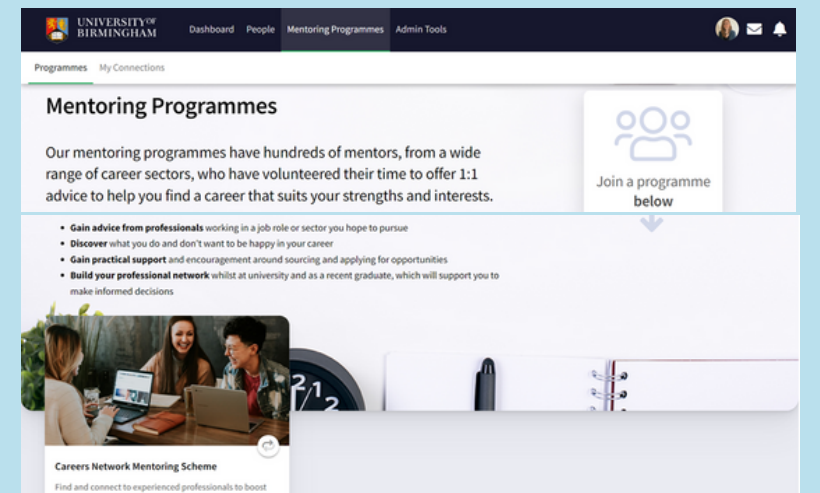

| nployment | prospects! |  |  |
|-----------|------------|--|--|
|           |            |  |  |
|           |            |  |  |
|           |            |  |  |

\* 8

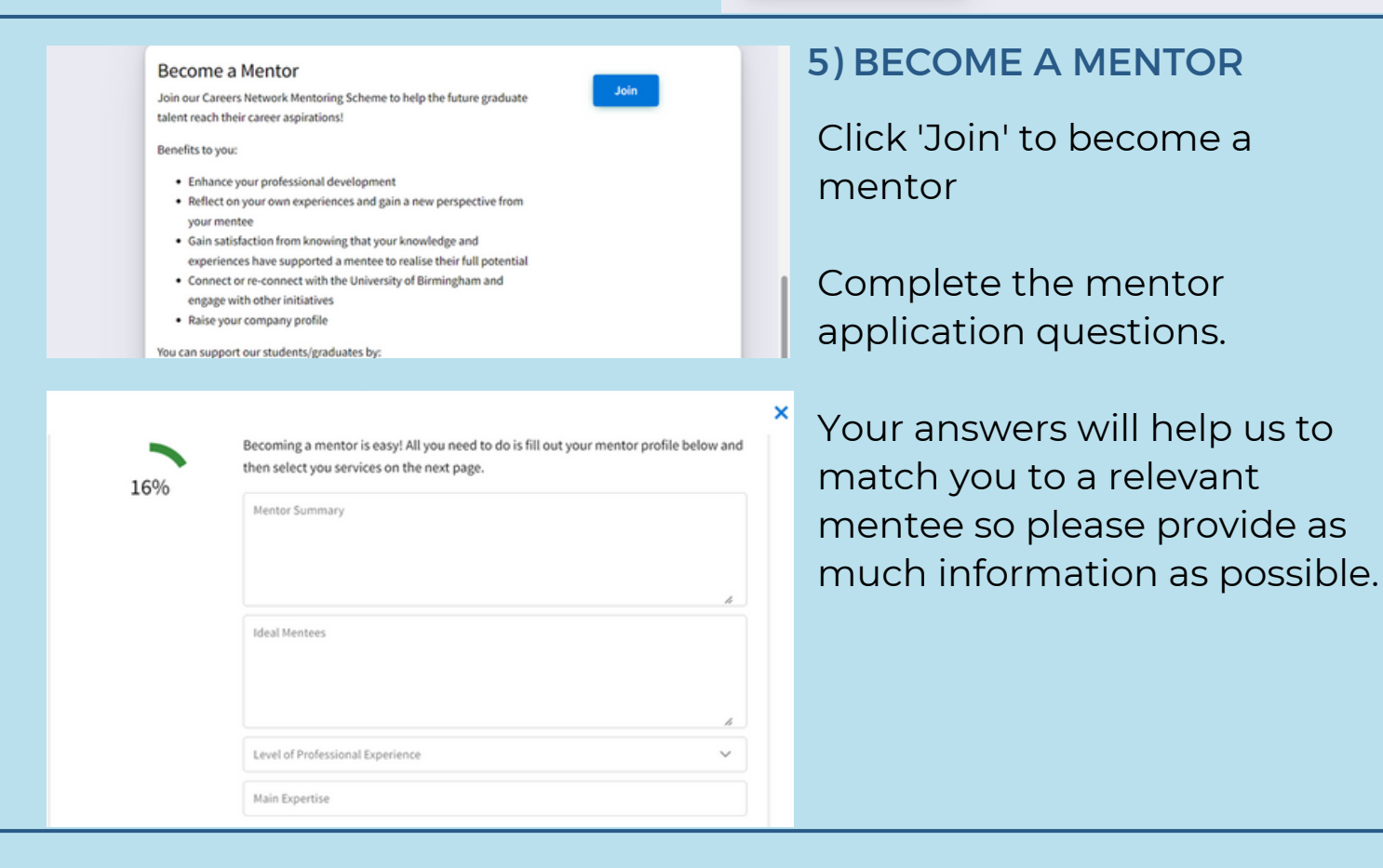

#### 6) YOU ARE READY TO MENTOR!

Our Mentoring Team will be in touch once we have found you a suitable mentee. In the meantime, remember to <u>complete our online mentor</u> <u>training</u> to help you prepare you for your mentorship.

For any questions please contact mentoring@contacts.bham.ac.uk

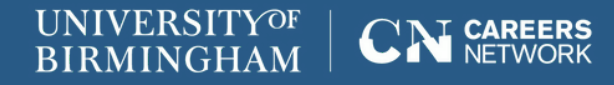